Pepperl+Fuchs, Inc. • 1600 Enterprise Parkway • Twinsburg, Ohio 44087 • USA

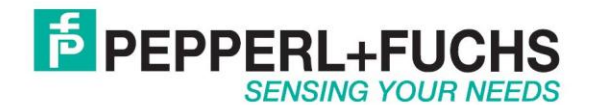

# Using IDENT M System T with Modbus/TCP

### Introduction

The Pepperl+Fuchs IDENT M System T consists of two models <u>MTT3000-F180-B12-V45-MON</u>, which is a read only unit and the <u>MTT6000-F120-B12-V45</u> which is a read/write unit. Tags that can be used are MTO-xx which have an 8 byte read only number on them and the MTM-C2 which have an 8 byte read only number and 71 bytes of read/write data.

### Mdbus/TCP

The IDENT M System T has RS232, RS485 and Ethernet TCP/IP ports. It does not however directly support Modbus/TCP. In order to talk Modbus/TCP use the converter RTS-UP-1 unit to either convert the TCP/IP or serial data to Modbus/TCP.

<u>RTS-UP-1</u> – Converts one serial and one Ethernet device to Modbus/TCP <u>RTS-UP-4</u> – Converts four serial and four Ethernet devices to Modbus/TCP

This document will show you step by step how to read and write to the MTT devices using Modbus/TCP. The serial port data will be converted to Modbus/TCP data. The Ethernet data could also be converted to Modbus/TCP data as well but that configuration isn't described here.

### Wire the RTS-UP-1serial port to the MTT serial port

| RTS-UP-1 |   | MTT unit      |
|----------|---|---------------|
| 2 Rxd    | > | J42 TX, pin 1 |
| 3 Txd    | > | J42 RX, pin 2 |
| 5 Txd    | > | J42 GND       |

### Make all other connections

Wire 24V to MTT reader Wire 24V to RTS-UP-1 Connect Ethernet to RTS-UP-1 Connect Ethernet to MTT reader(For configuration only)

## Configure the MTT... devices

The reader can be configured from the Ethernet port or the RS232 port. This section describes how to set the IP address of the MTT... reader. If this isn't desired the reader can be connected to by RS232 at the default baud rate of 9600bps. Other serial settings are 8databits, 1 stop bit and no flow control.

#### Set IP Address

The first thing to do is to configure the Ethernet settings of your RFID system. This example will actually be converting the RS232 data to Modbus/TCP data and the Ethernet port can be used to configure the serial interface. Here are the default Ethernet parameters.

| Default Ethernet Settings: | IP Address:  | 192.168.0.2   |
|----------------------------|--------------|---------------|
|                            | Subnet Mask: | 255.255.255.0 |

Put this IP address into your web browser and logon to the MTT... device. Make sure the IP address of your PC is close. For example set it to 192.168.0.1.

| Authenticatio | on Required                                                                                                | × |
|---------------|----------------------------------------------------------------------------------------------------|---|
| ?             | A username and password are being requested by http://172.18.30.10. The site says: "TagMaster GEN4 Reader" |   |
| User Name:    | admin                                                                                                    |   |
| Password:     | ••••••                                                                                                    |   |
|               | OK Cancel                                                                                                  |   |
|               | qwerty                                                                                                    |   |

Go to the Settings > System > Network tab and set the network parameters correctly as required by your network administrator.

| PEPPE                    | RL+FUCHS                                                               |
|--------------------------|------------------------------------------------------------------------|
| Start<br>Information     | Network Settings                                                       |
| Settings<br>System       | DHCP: Off 💌                                                            |
| Passwords<br>Date & Time | Bonjour: Off 💌                                                         |
| Network                  | Hostname: PF-10098D                                                    |
| Options                  | DynDNS username:                                                       |
| Applications<br>Clone    | DynDNS password:                                                       |
| Web Tools                | DynDNS hostname:                                                       |
| Log Files<br>Reboot      | Values below are used when DHCP is off or no DHCP server is available. |
|                          | IP address: 172.18.30.10                                               |
|                          | Netmask: 255.255.0.0                                                   |
|                          | Gateway:                                                               |
|                          | Primary DNS:                                                           |
|                          | Secondary DNS:                                                         |
|                          | Note: A reboot is required for these settings to take effect           |
|                          | Save Settings Factory Defaults                                         |

Network configuration screen for the MTT...

After you change the IP address reboot the hardware so the settings will take affect. Reset the IP address of your PC to reconnect to it.

### **Configure reader**

Download the <u>Configuration and diagnostic software</u> from the web site. This software will connect to the serial or Ethernet ports so that a configuration can be made. Put your new Ethernet parameters into the Settings > Port settings menu option.

| i Seti | DENT MT Setup and Test Program<br>ings Reader Setup Help                           | _                                             |       |                        | _0×   |
|--------|------------------------------------------------------------------------------------|-----------------------------------------------|-------|------------------------|-------|
|        | Connect                                                                            |                                               |       |                        |       |
|        | HEX                                                                                |                                               | ASCII |                        | Clear |
|        |                                                                                    | 🖷 Port Settings                               |       |                        |       |
|        |                                                                                    | Port IP Address<br>TCP/IP <b>v</b> 172.18.30. | 10    |                        |       |
|        |                                                                                    | Baud Rate Port<br>9600                        |       |                        |       |
|        |                                                                                    |                                               |       |                        |       |
| -      |                                                                                    |                                               |       |                        |       |
|        | Modes of Operation<br>© Standard © Track<br>© Enhanced © Universal Input 1 Input 2 | Input 1 Boot<br>+ String                      | Write | Enter Data /xx for Hex | Mini  |

Setting the Network parameters to connect to an MTT... device

Close the port settings dialog box and press connect. It should say connected at the top. Press the Boot String button at bottom to verify that you have a Pepperl+Fuchs ID system connected.

| ngs Reader Setup Help Disconnect Connected to 172.18.30.10 Port 10000                                                                                                    |                                                                                               |  |
|----------------------------------------------------------------------------------------------------|-----------------------------------------------------------------------------------------------|--|
| HEX                                                                                                    | ASCII 1 88                                                                                    |  |
| 20 28 43 29 50 28 46 20 49 44 45 4E 54 2D 4D 0D 0A 4D 54 54 33 30 30 30 2D 46 31 38 30<br>20 42 31 32 2D 56 34 35 2D 4D 4F 4E 0A 0D 20 23 39 31 32 32 33 31 20 0A 0D 31 31 38 30<br>30 35 35 0D 0A 31 39 2E 30 33 2E 31 30 0D 0A 53 4D 44 65 73 6B 43 39 38 52 34 42 31 0D 0 | (C)P+F IDENT-M<br>MTT 3000-F180-B12-V45-MON<br>#912231<br>I180055<br>130.310<br>SMDeskC98R4B1 |  |
|                                                                                                    |                                                                                               |  |
|                                                                                                    |                                                                                               |  |
|                                                                                                    |                                                                                               |  |
|                                                                                                    |                                                                                               |  |

Reading the version information of an MTT... reader

Go to the Reader Setup > Configure Reader menu option. Configure the reader like I have suggested. Many other options are possible. Press "Send Setup to Reader" and

look for a 0 on the previous screen. Close the window and reconnect to the reader and verify the configuration.

| IDENT MT Setup and Test Program<br>ettings Reader Setup Help                                                                                                    |                                                                                                    | - 🗆 > |
|----------------------------------------------------------------------------------------------------|----------------------------------------------------------------------------------------------------|-------|
| Disconnect Connect to Comm 1 Good                                                                                                    | Senfigure Reader                                                                                                    |       |
| HEX<br>20 28 43 29 50 2B 46 20 49 44 45 4E 54 2D 4<br>2D 42 31 32 2D 56 34 35 2D 4D 4F 4E 00 0A<br>30 35 35 0D 0A 31 39 2E 30 33 2E 31 30 0D (<br>32 54 30 44 48 30 30 58 30 30 4D 30 0D 0A<br>30 30 33 31 24 24 24 24 53 4E 61 70 70 31 4 | Configure Reader         Mode         I 13200         I 13200         I 13200         I 13200         I 13200         I 13200         I 13200         I 13200         I 13200         I 13200         I 13200         I I 13200         I I 13200         I I 13200         I I 13200         I I 13200         I I I 13200         I |       |
| 58 30 30 4D 30 0D                                                                                                    | Frequency     Read Range       Frequency hopping all sub-bands     Image 4(100%)       Send Setup to Reader     Read Configuration,L                                                                                                    |       |
| Modes of Operation<br>C Standard © Track<br>C Enhanced C Universal                                                                                                    | Input 2 Input 1 Boot LON F Write R4 Mr M                                                                                                    | ini   |

Configuring an MTT... reader

This example will show you how to read and write two byte to and from the MTT readers.

Make the following changes

- **1.** Change mode to Track
- **2.** Change Baudrate to 19200 (Not necessarily required, but it must match the RTS-UP configuration of serial port 1)
- **3.** Term Char(Hex) = 0D, Head Char(HEX) = 00
- 4. Handshake(hex) = 00
- **5.** Tags to read for LON = Read Always
- **6.** Read Range = User specified
- **7.** Fixed string length = 2

Press the button "Send Configuration to reader" and wait for the reader to reboot.

# Configure RTS-UP-... Modbus/TCP adapter

#### Load Modbus/TCP firmware

The RTS-UP unit comes with socket server firmware. If you want other firmware for industrial busses like Ethernet/IP, PROFINET, or Modbus/TCP then download this firmware from out web site and send the firmware to the unit using PortVision.

Download and install Portvision

You may have to reboot your PC to see the RTS unit. Click "Scan".

Scanning for RTS-UP... devices and downloading firmware

Download the Modbus/TCP firmware

If the Scan Results do not show a device with Modbus/TCP firmware; then highlight the device and go to the menu "Device > Upload Firmware" and update the RTS unit with the right firmware. When you install the Modbus/TCP firmware above the .bin file will be in the folder Comtrol > Modbus\_TCP > modbustcp-x.xx.bin

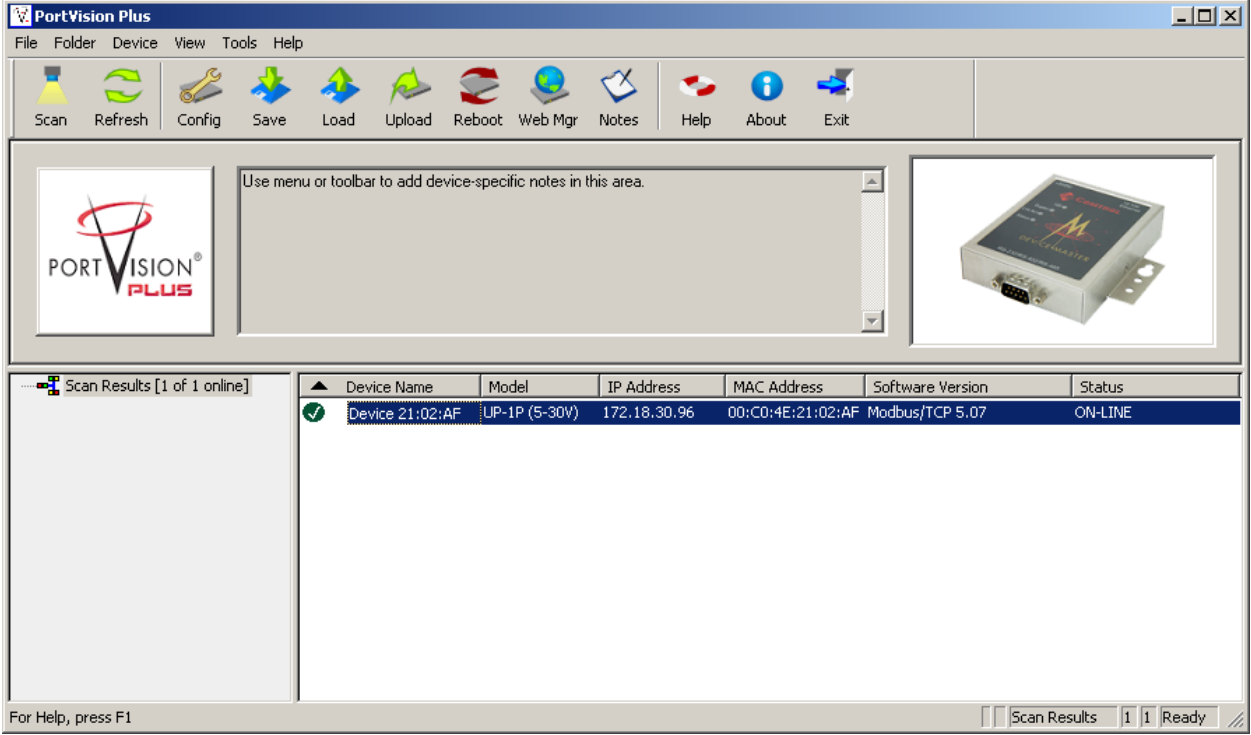

Loading the Modbus/TCP firmware into the RTS-UP...

Using PortVision you can also double click on the scanned unit and configure the IP Address, subnet mask, and gateway.

| ols User Guides                                                                               |                                                                                                    |
|-----------------------------------------------------------------------------------------------|----------------------------------------------------------------------------------------------------|
|                                                                                               | DeviceMaster UP 1-Port (5-30VDC)                                                                                                    |
|                                                                                               | <b>()</b>                                                                                                    |
| Detection Type : LOCAL                                                                        | L _ Device Name : Device 21:02:AF MAC Address : 00:C0:4E:21:02:AF                                                                                |
| hippy onlinged                                                                                |                                                                                                    |
| Undo Changes                                                                                  | C Disable IP                                                                                                    |
| Undo Changes<br>Reboot Device                                                                 | C Disable IP<br>C DHCP IP<br>C Static IP IP Address : 172 . 18 . 30 . 96                                                                         |
| Undo Changes<br>Reboot Device<br>Save Settings to a File                                      | C Disable IP<br>C DHCP IP<br>Static IP IP Address : 172 . 18 . 30 . 96<br>Subnet Mask : 255 . 255 . 0 . 0                                        |
| Undo Changes<br>Reboot Device<br>Save Settings to a File<br>Load Settings from a File         | C Disable IP<br>C DHCP IP<br>Static IP IP Address : 172 . 18 . 30 . 96<br>Subnet Mask : 255 . 255 . 0 . 0<br>Default Gateway : 172 . 18 . 0 . 52 |
| Undo Changes<br>Reboot Device<br>Save Settings to a File<br>Load Settings from a File<br>Help | C Disable IP<br>C DHCP IP<br>Static IP IP Address : 172 . 18 . 30 . 96<br>Subnet Mask : 255 . 255 . 0 . 0<br>Default Gateway : 172 . 18 . 0 . 52 |

IP address configuration screen for RTS-UP...

# Configure the RTS and MTT to work together

Put the IP address of the RTS-UP... unit in a web browser. You will configure the rts-up...unit here.

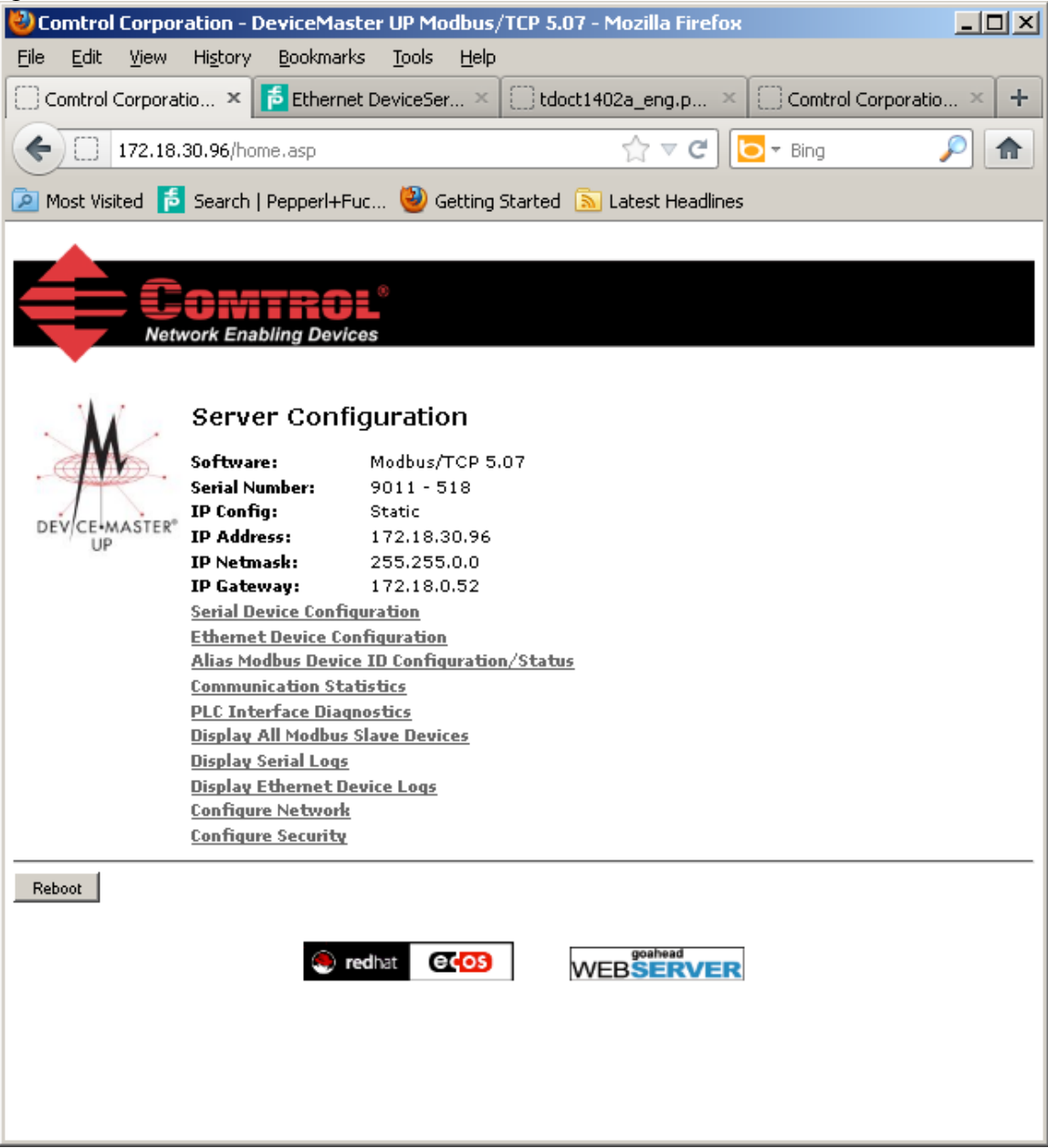

Go to Serial device configuration and open up port 1. Make the configuration changes you see below.

| W Comtrol Corporation - DeviceMaster UP Modbus/TCP 5.07 -<br>File Edit View History Bookmarks Tools <u>H</u> elp                                                                                                   | Mozilla Firetox                                                                                                    |
|----------------------------------------------------------------------------------------------------|----------------------------------------------------------------------------------------------------|
| Comtrol Corporation - DeviceMaste × 🗗 Ethernet DeviceServe                                                                                                    | rr RTS-UP-1 💦 🗌 tdoct1402a_eng.pdf (application/p 🗙 💭 Comtrol Corporation - DeviceMaste 🗙 🕇                                                             |
| <b>( 172.18.30.96</b> /editPort.asp?portNum=0                                                                                                    | ☆ マ C <b>5</b> - Bing                                                                                                    |
| Most Visited 15 Search   Pepperl+Fuc W Getting Started Search   Search   Pepperl+Fuc                                                                                                    | Latest Headlines                                                                                                    |
| Modbus Slave and Raw-Data Device Settings                                                                                                    | <b>_</b>                                                                                                    |
| Response Timeout:<br>Raw-Data Only<br>Raw-Data Message Transfer Mode:<br>Cmd/Resp Age Time, Discard Responses After:<br>Cmd/Resp Expected Responses Per Command:<br>Cmd/Resp Mode Response To Modbus/TCP Based On: | 250 (ms) Data-Stream I0 (sec) 1 IP-Address V                                                                                                    |
| Serial Port Packet ID Settings (Raw-Data Only)<br>STX (Start of Transmission) Rx Detect:<br>ETX (End of Transmission) Rx Detect:<br>PLC Specific Settings                                                          | none Byte 1: Byte 2: (dec) Serial data must end with<br>one byte Byte 1:13 Byte 2: (dec) a carriage return                                              |
| STX (Start of Transmission) Tx Append:<br>ETX (End of Transmission) Tx Append:<br>Strip Rx STX/ETX:<br>Application Specific Settings                                                                               | none     Byte     Pute 2:     (dec)     A carriage return is appended to all PLC strings       one byte     Byte 1:13     Byte 2:     (dec)     strings |
| STX (Start of Transmission) Tx Append:<br>ETX (End of Transmission) Tx Append:<br>Strip Rx STX/ETX:                                                                                                    | none Byte 17 Byte 2: (dec)<br>none Byte 1: Byte 2: (dec)<br>Byte 1: Byte 2: (dec)<br>Carriage return does not<br>appear in PLC                          |
| Serial Modbus Master and Modbus/TCP Settings (Raw-Data Only)<br>Rx (To PLC) Transfer Mode:<br>Tx (From PLC) Transfer Mode:<br>Maximum Rx Data Packet Size:<br>Oversized Rx Packet Handling:                        | Slave (PLC Polls) Read from 41001 to read serial<br>Slave (PLC Writes) Raddata. To write command<br>send data to 41301<br>Truncate                      |
| TX MS Byte First:<br>Tx MS Byte First:<br>Disable Non-Filtered To PLC Rx Queue (Data-Stream only):<br>Disable Tx Sequence Number Check:<br>Madhur /TCB Mactar Pu/Tu Sattings (Paus Data calu)                      | Most significant byte is the first<br>byte in/out of serial port                                                                                        |
| PLC IP Address:<br>PLC Device ID:<br>Note: Use gateway's IP Address to access local Modbus Slaves.                                                                                                    | 0.0.0.<br>1 (1-255, 0=broadcast)                                                                                                    |
| Master Rx Mode Only<br>PLC Rx Data Address:<br>Maximum PLC Update Rate:<br>Use Maximum Sized Modbus Messanos:                                                                                                    | 1 (Base 1)<br>40 (msec)                                                                                                    |
| Master Tx Mode Only<br>PLC Tx Data Address:<br>PLC Tx Poll Rate:                                                                                                    | 1 (Base 1)<br>100 (msec)                                                                                                    |
| PLC Tx Poll Message Length:<br>Tx Sequence Number Syncing Enable:<br>PLC Tx Consumed Sequence Number Address:                                                                                                    | 0 (bytes)<br>1 (Base 1)                                                                                                    |
| Filtering/Data Extraction Configuration (Raw-Data Only)<br>To PLC Filter Mode:<br>To PLC Filter Options (RFID Only):                                                                                               | Off Antenna 🗖 Filter Value 🗌 Serial Number                                                                                                    |

RTS-UP-1 serial port 1 configuration

# Setup the PLC to talk to the RTS-UP... unit.

Configure the PLC to read data from 41001. The length can be longer than required. I suggest a length of 50 even though it is way more than you need. The unit identifier(Slave address) must be 255 to read data from a serial port. Read address 41001, Length 50

#### Write address 41301, Length 50 Device ID = 255

|                                    | File Connecti                                                                                                    | 2 - ModScal<br>on Setup View                                                                                                    | Window H                                                                                                    | elp                                                                                                    |                                                                                                    |                                                                                                    |           | ×         |
|------------------------------------|----------------------------------------------------------------------------------------------------|----------------------------------------------------------------------------------------------------|----------------------------------------------------------------------------------------------------|----------------------------------------------------------------------------------------------------|----------------------------------------------------------------------------------------------------|----------------------------------------------------------------------------------------------------|-----------|-----------|
|                                    | ModSca1                                                                                                    |                                                                                                    |                                                                                                    |                                                                                                    |                                                                                                    |                                                                                                    |           |           |
|                                    | Address:                                                                                                    | 1001                                                                                                    | Devi<br>MOD                                                                                                    | ce Id: 255<br>BUS Point Tyr                                                                                                    |                                                                                                    | Number of Poll                                                                                                    | s: 77     |           |
|                                    | Length:                                                                                                    | 50                                                                                                    | 03: HOLD                                                                                                    | ING REGISTE                                                                                                    | R 🔹                                                                                                    | lalia Slave Re                                                                                                    | Beset Ctr |           |
| Rx Counter<br>Length<br>Data start | 41001:<br>41002:<br>41003:<br>41004:<br>41005:<br>41006:<br>41007:<br>41010:<br>41011:<br>41013:<br>41014:<br>41014:<br>41015:<br>41016:<br>41016:<br>41017:<br>41018:<br>41019: | <00059H><br><0002H><br><0000H><br><0000H><br><0000H><br><0000H><br><0000H><br><0000H><br><0000H><br><0000H><br><0000H><br><0000H><br><0000H><br><0000H><br><0000H><br><0000H><br><0000H> | 41020:<br>41021:<br>41022:<br>41023:<br>41024:<br>41025:<br>41026:<br>41027:<br>41028:<br>41029:<br>41030:<br>41031:<br>41032:<br>41033:<br>41034:<br>41034:<br>41035:<br>41036:<br>41037:<br>41038: | <0000H><br><0000H><br><0000H><br><0000H><br><0000H><br><0000H><br><0000H><br><0000H><br><0000H><br><0000H><br><0000H><br><0000H><br><0000H><br><0000H><br><0000H><br><0000H><br><0000H><br><0000H><br><0000H> | 41039:<br>41040:<br>41041:<br>41042:<br>41043:<br>41044:<br>41045:<br>41046:<br>41047:<br>41048:<br>41049:<br>41050: | <0000H><br><0000H><br><0000H><br><0000H><br><0000H><br><0000H><br><0000H><br><0000H><br><0000H><br><0000H><br><0000H> |           |           |
|                                    | For Help, press                                                                                                    | F1                                                                                                    |                                                                                                    |                                                                                                    |                                                                                                    | Po                                                                                                    | ılls: 77  | Resps: 44 |

Read serial data for MTT reader

# How will you know it is working?

When you read address 41001 from the MTT RFID reader than you should get no slave exception error. Also when you put a tag in front of the reader the "Rx Counter" will increase by 1. The RTS-UP unit should be polled at regular intervals. If you are polling the RTS-up unit. These messages can be seen under PLC Interface Diagnostics" on the RTS-UP web page.

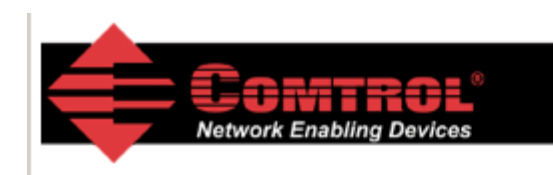

#### **PLC Interface Diagnostics**

| Home                           | Serial Interface Configuration           | on Ethernet Device Configuration            |
|--------------------------------|------------------------------------------|---------------------------------------------|
| Display Serial Logs            | Display Ethemet Device Log               | <u>Alias Modbus Device ID Config/Status</u> |
| Communication Statistics       | PLC Interface Diagnostics                | Display All Modbus Slave Devices            |
| Modbus/TCP and Serial Mo       | dbus Master Statistics                   | Reset Statistics                            |
| Modbus/TCP Slave Mode S        | pecific Statistics                       |                                             |
| Messages Received From         | PLC:                                     | 37 PLC polls                                |
| Responses Sent To PLC:         |                                          | 37                                          |
| Raw Serial Port Data Me        | ssages Received From PLC <mark>::</mark> | 37                                          |
| Raw Socket Port Data M         | essages Received From PLC: (             | 0                                           |
| Modbus RTU/ASCII Mess          | ages Received From PLC: 0                | 0                                           |
| Modbus RTU/ASCII Broa          | dcasts Received From PLC: 0              | 0                                           |
| Invalid Command Length         | s: (                                     | 0                                           |
| Invalid Message Data En        | ors:                                     | 0                                           |
| Unknown Request Destin         | ation IDs:                               | 0                                           |
| Invalid Request Protocol       | Types:                                   | 0                                           |
| Unsupported Modbus Fun         | ction Codes: (                           | 0                                           |
| Modbus/TCP Master Mode         | Specific Statistics                      |                                             |
| Messages Sent To PLC:          | (                                        | 0                                           |
| <b>Responses Received From</b> | n PLC: (                                 | 0                                           |
| Invalid Response Data E        | rors: (                                  | 0                                           |
| Error Responses:               | (                                        | 0                                           |
| Unexpected Response Fu         | nction Codes: (                          | 0                                           |
| Unknown Response Dest          | ination IDs:                             | 0                                           |
| Invalid Response Protoco       | ol Types: (                              | 0                                           |
| Failed Modbus/TCP Conn         | ection Attempts: (                       | 0                                           |
| Modbus/TCP Connection          | Problems: (                              | 0                                           |
| No Available Modbus/TCI        | P Connection Errors: (                   | 0                                           |
| Non-Mode Specific Statisti     | cs/Diagnostics                           |                                             |
| Oversized Received Data        | Packet Errors: (                         | 0                                           |
| Improper Configuration I       | Errors:                                  | 0                                           |
| System Resource Errors:        | (                                        | 0                                           |
| Writes To Offline Ethern       | et Device on Socket 1: 👘 🛛               | 0                                           |
| First Error Description:       | 1                                        | No Error Detected                           |
| Last Error Description:        |                                          |                                             |

Reboot

PLC polls as seen on the diagnostic interface

The serial logs will also help you figure out if the serial cable is wired from the MTT unit to the RTS unit properly. All serial strings are logged here. If the serial string does not have the proper terminator then the data will be followed by the words "DROPPED". This probably means the MTT... has the wrong termination configured.

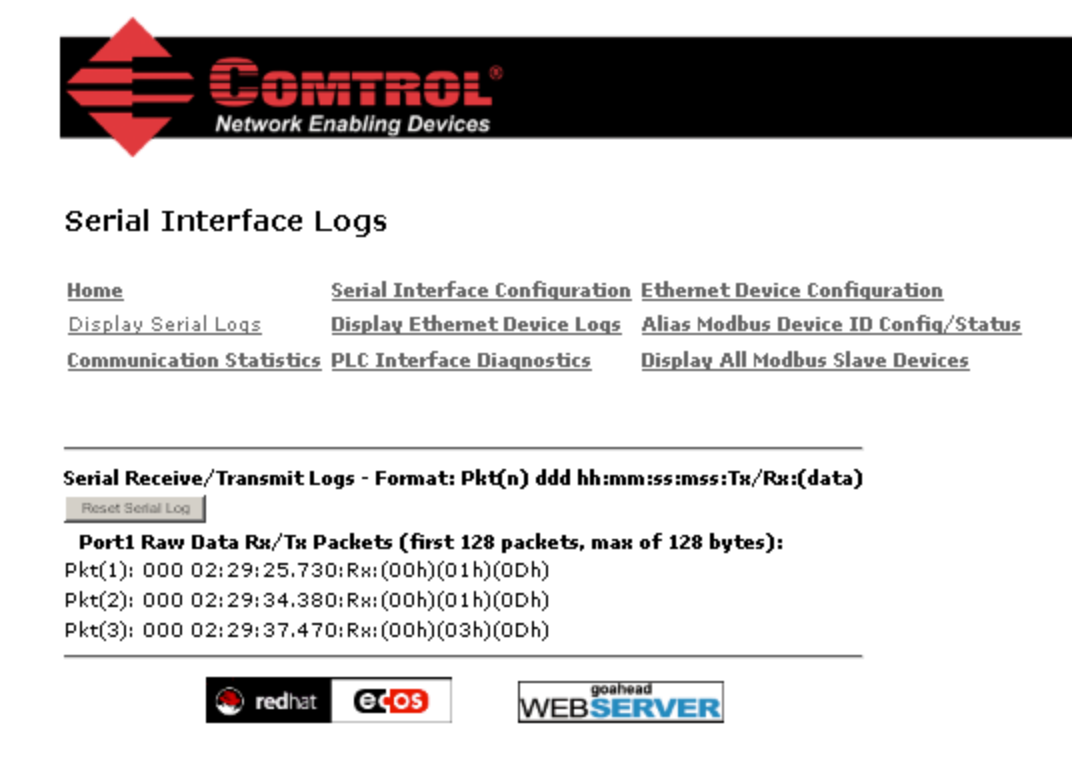

Serial port logs

# Writing to tags

Reading the tags is automatic. If you want to send a command to the MTT unit or write data with the MTT6000-F120-B12-V45 unit, data must be written to Modbus port 41301.

A command to write two bytes of data to the MTM-C2 tag from the MTT6000 reader has this format. R4 is used here for the tag format. For other options see the MTT reader manual. The RTS-UP-1 has also been configured to append a carriage return(13d) to the end of the 8 byte string.

Command: w002/00/02R4<CR> Response: 0<CR> good or 5<CR> no tag

| ModScan32 - ModSca1<br>File Connection Setup View Wir                                                                                                    | ndow Help                                                                                                    | ×                                                                                                    |
|----------------------------------------------------------------------------------------------------|----------------------------------------------------------------------------------------------------|----------------------------------------------------------------------------------------------------|
| Address: 1001<br>Length: 50 03                                                                                                    | Device Id: 255<br>MODBUS Point Type<br>HOLDING REGISTER                                                                                                    | Number of Polls: 1465<br>/alid Slave Responses: 1432<br>Reset Ctrs                                                                                |
| 16: PRES         41001:       <0063H         41002:       <0002H         41003:       <0002H         41004:       <0000H         41005:       <0000H         41006:       <0000H         41007:       <0000H         41009:       <0000H         41010:       <0000H         41012:       <0000H         41013:       <0000H         41014:       <0000H         41015:       <0000H         41016:       <0000H         41017:       <0000H         41018:       <0000H         41019:       <0000H | ET MULTIPLE REGISTERS<br>Address: 1301<br>Length: 0050<br>1301: 000A (HEX)<br>1302: 0008 (HEX)<br>1303: 7730 (HEX)<br>1304: 3032 (HEX)<br>1305: 0003 (HEX)<br>1306: 5234 (HEX)<br>1307: 0000 (HEX)<br>1308: 0000 (HEX)<br>Update Cancel<br>038: <00000H> | To File<br>Counter, to send<br>string change value<br>Length of bytes to<br>send<br>Start of command,<br>w002<br>2 byte tag data<br>Tag format R4 |
| For Help, press F1                                                                                                    |                                                                                                    | Polls: 1412 Resps: 1379 //                                                                                                    |

Writing command to serial Port 1

Tag writing can take up to 15 seconds. Only the MTT6000 can perform the write. The write range is only .25m and the tag should be away from the front of the reader by 50mm. Only one tag is allowed in the read range during the write process.